## <u>Splošne zahteve za registracijo strežniškega potrdila v sistemu eDavki</u>

Strežniško potrdilo mora imeti vpisano davčno številko poslovnega subjekta.

Registracijo strežniškega potrdila opravite potem, ko vstopite v sistem eDavki (z digitalnim potrdilom izdanim na poslovni subjekt). Prijavljena oseba, ki želi registrirati strežniško potrdilo, mora imeti vneseno veljavno notranje pooblastilo za obrazec EDP-PriSP (Prijava strežniškega potrdila za uporabo spletnih storitev). Če je prijavljena oseba zakoniti zastopnik poslovnega subjekta, notranjih pooblastil ne potrebuje.

Notranja pooblastila si urejate sami. Oseba, ki ureja notranja pooblastila mora biti pooblaščena s strani delodajalca (izpolnite obrazec na tej <u>povezavi</u> in ga pošljite na pristojni urad).

Po vnosu pooblastila lahko začnete s postopkom registracije strežniškega potrdila.

## Postopek registracije strežniškega potrdila v sistemu eDavki

- 1. vstopite v osebni portal e Davki (s certifikatom izdanim na zaposlenega),
- 2. izberite zavezanca (»Zamenjava zavezanca«) za katerega želite registrirati strežniško potrdilo, 3. v

meniju (levo) izberite »Podatki o zavezancu« → »Strežniška potrdila«,

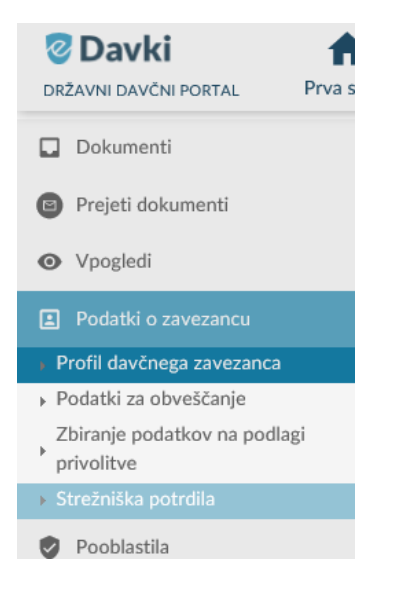

4. izberite »Prijavi novo strežniško potrdilo«,

## Prijavljena strežniška digitalna potrdila

Ni zapisov

Prijavi novo strežniško digitalno potrdilo

5. uvozite datoteko ali prekopirajte vsebino digitalnega potrdila v predpisani obliki, Izbira digitalnega potrdila

| Digitalno potrdilo lahko prenesete v obliki datoteke z vašega diska ali pa vsebino digitalnega potrdila prekopirate v spodnje vnosno polje. |
|----------------------------------------------------------------------------------------------------|
|                                                                                                    |
| Izberite datoteko (oblike .cer, kodirano v zapisu Base-64 ali DER):                                                                         |
| Izberi datoteko                                                                                                    |
| Ali pa prekopirajte vsebino digitalnega potrdila (kodirano v zapisu Base-64):                                                               |
|                                                                                                    |
|                                                                                                    |
|                                                                                                    |
|                                                                                                    |
|                                                                                                    |
| Naprej                                                                                                    |

6. kliknite »Naprej« in zaključite s prijavo.